### 新北數位學院 Online Go!

#### 暑假作業免煩惱--學習吧 跨領域·免紙本·線上化【操作篇】

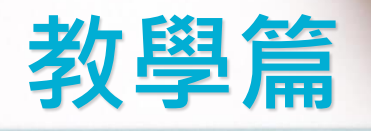

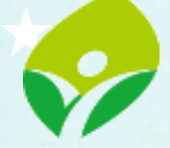

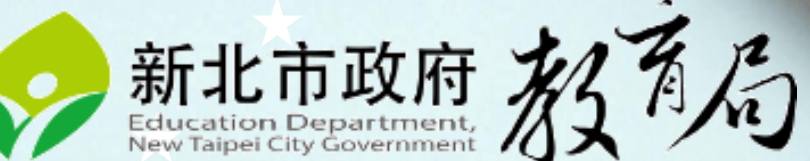

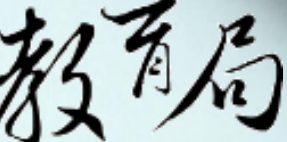

# 從親師生平台登入學習吧

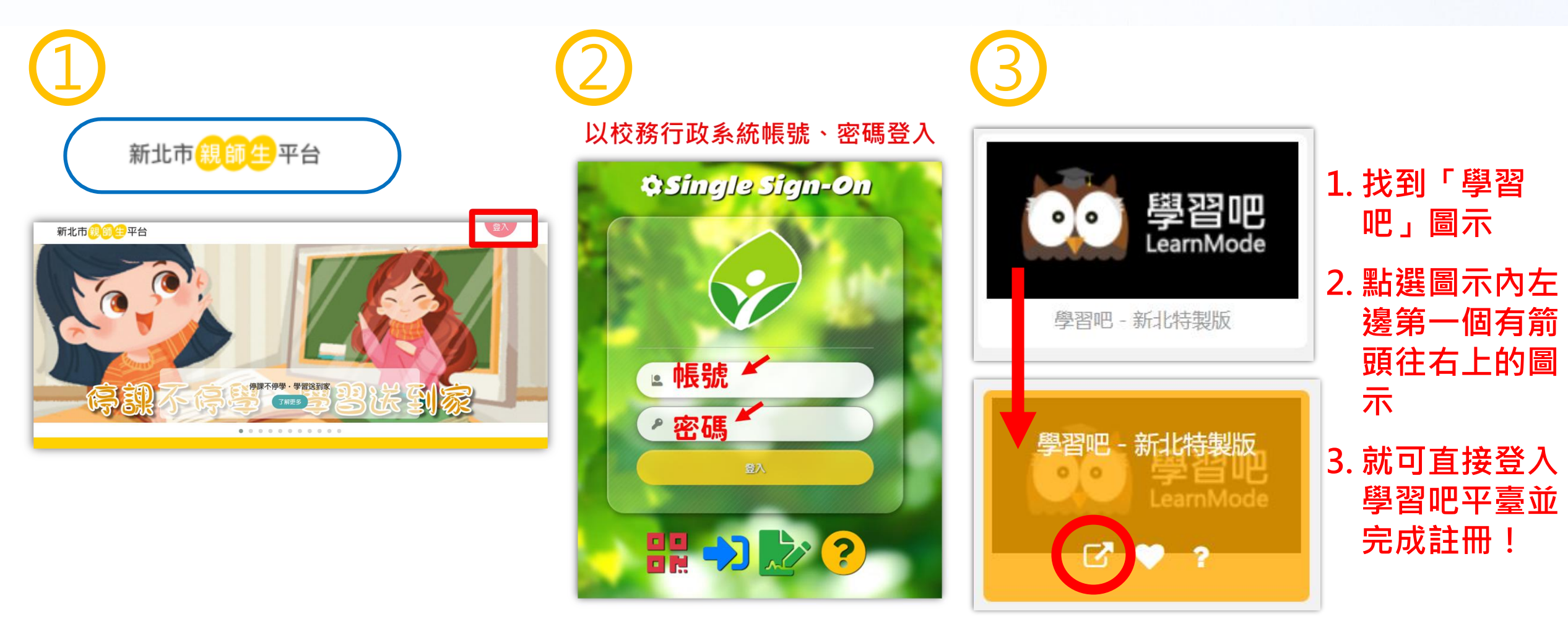

由新北親師生平台進入,選擇學習吧 https://pts.ntpc.edu.tw/

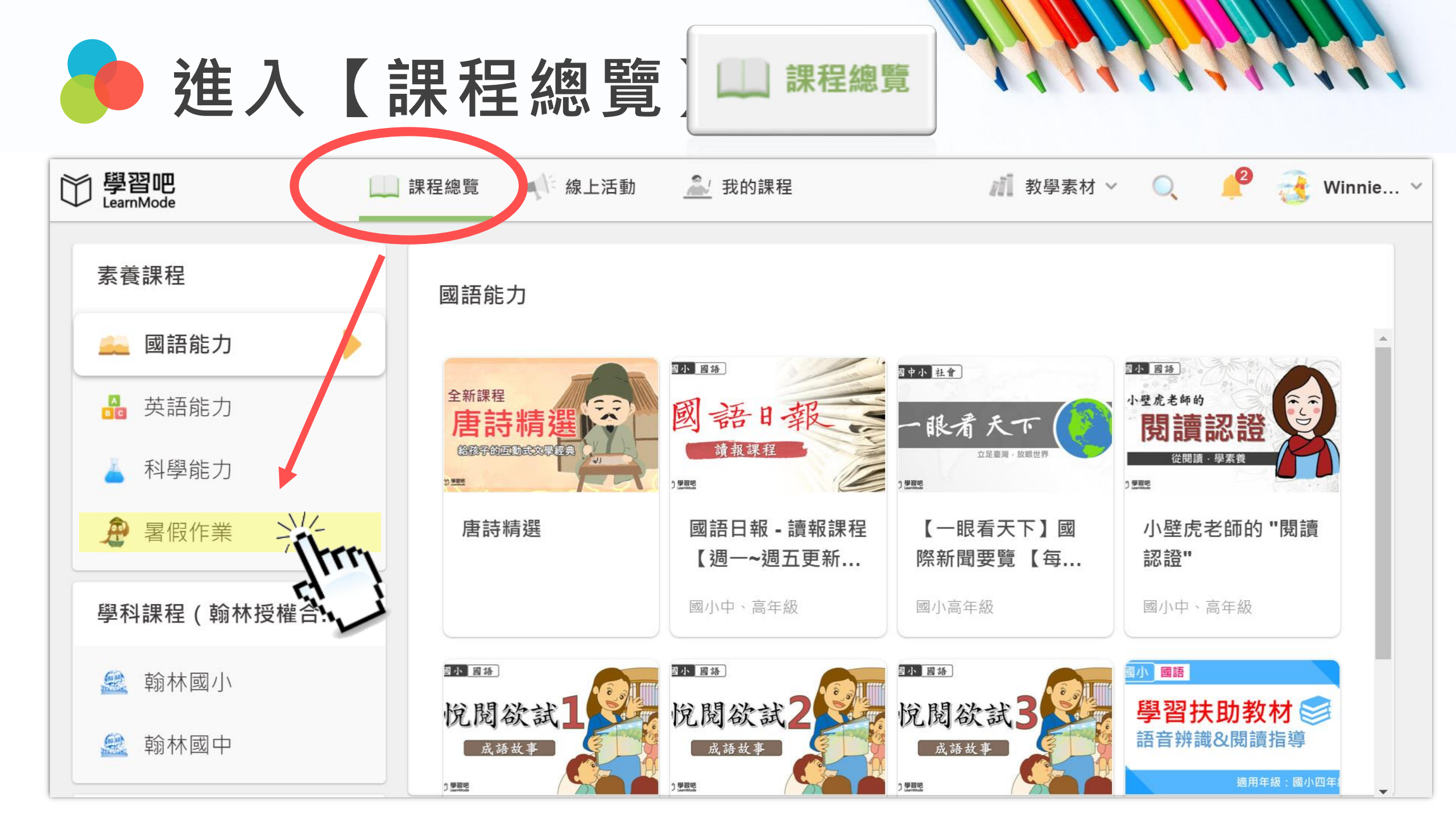

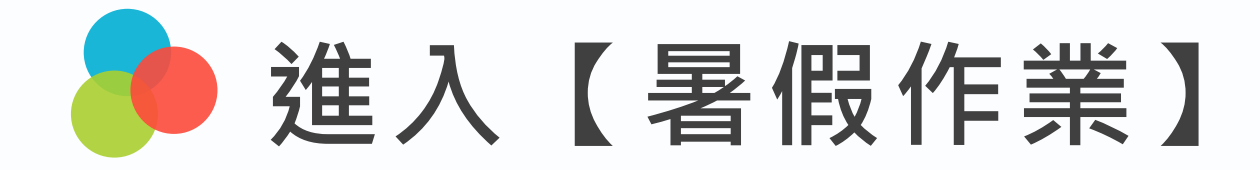

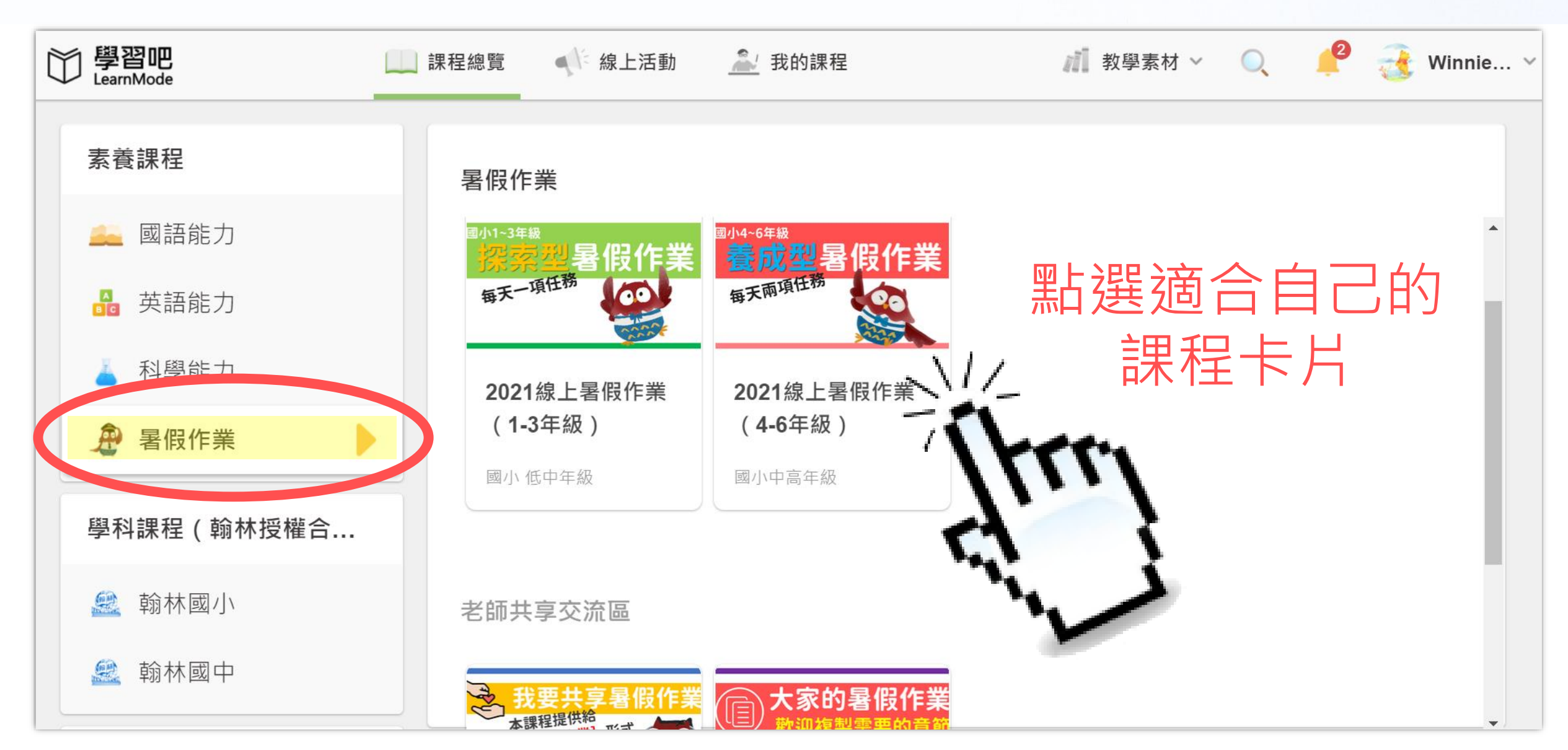

# 🏓 進入【適合自己的課程】

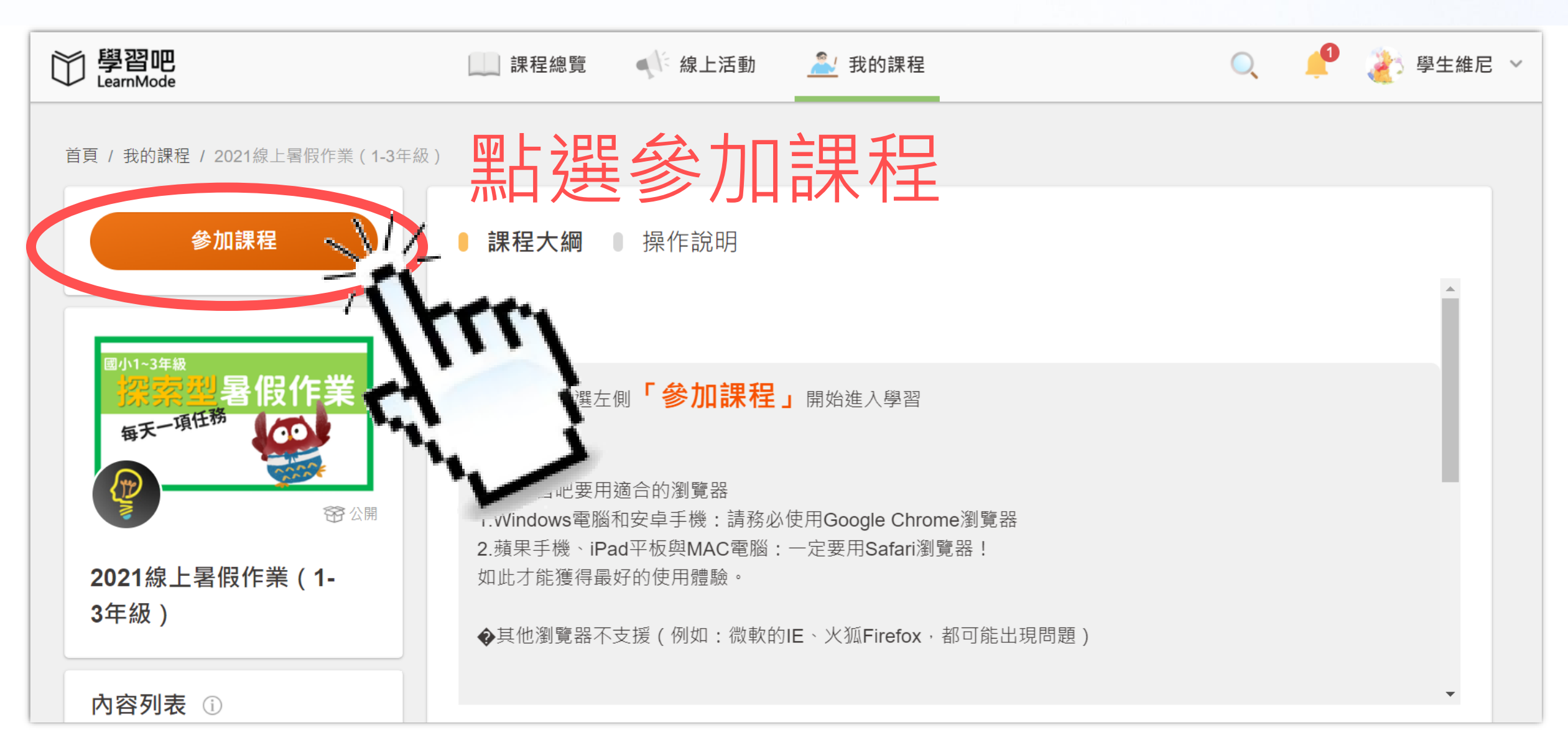

## 點選【章節】按照指示開始學

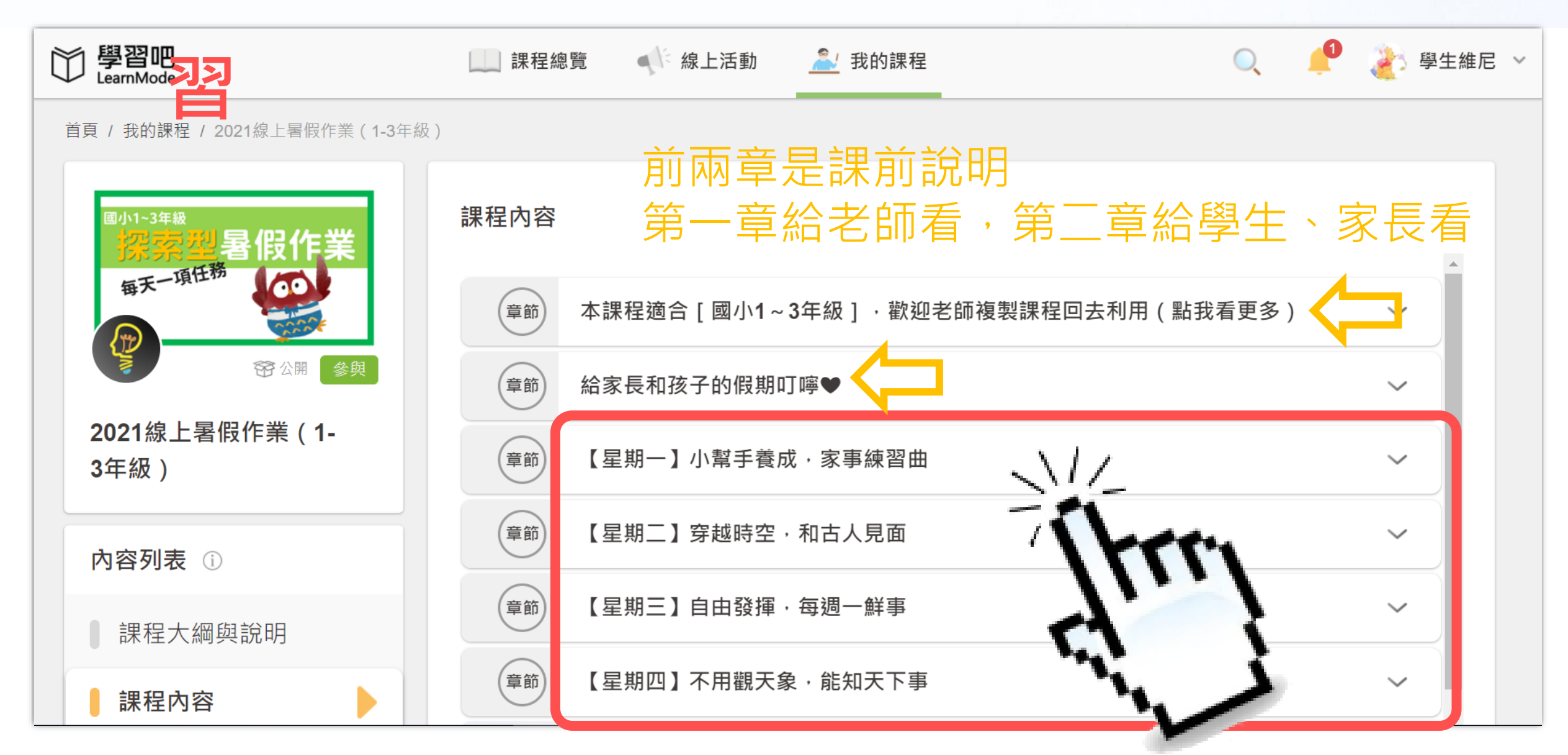

┢ 按照<mark>星期幾</mark>來執行學習任務

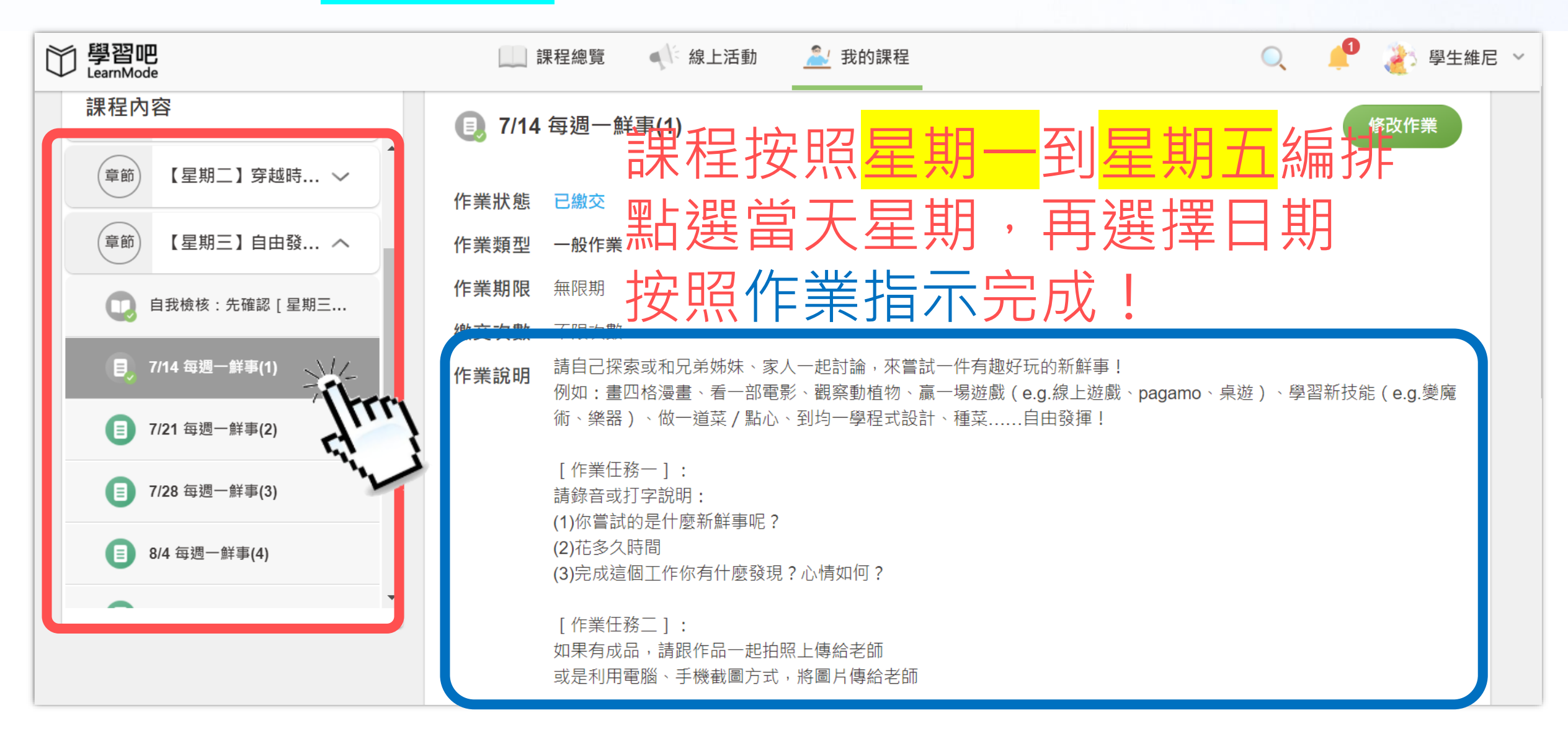

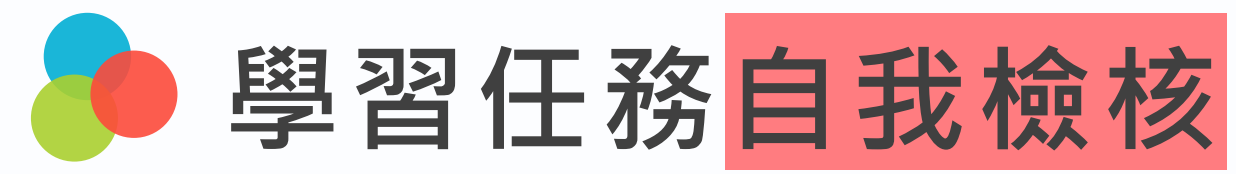

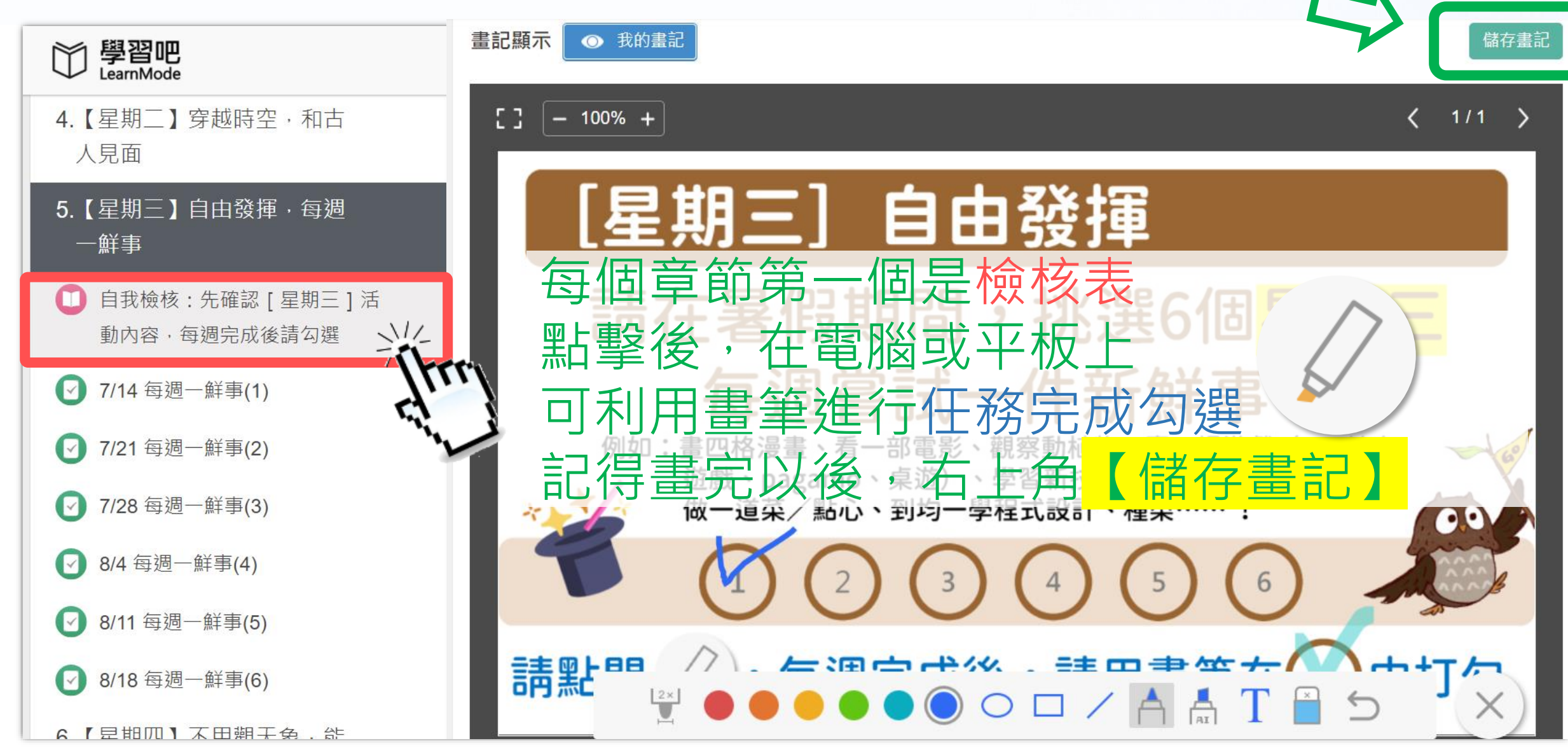

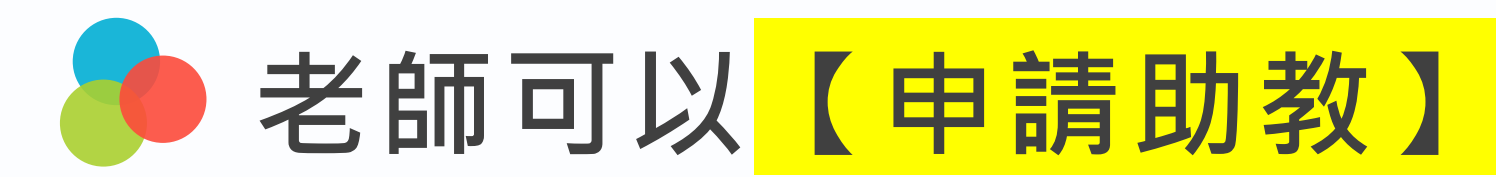

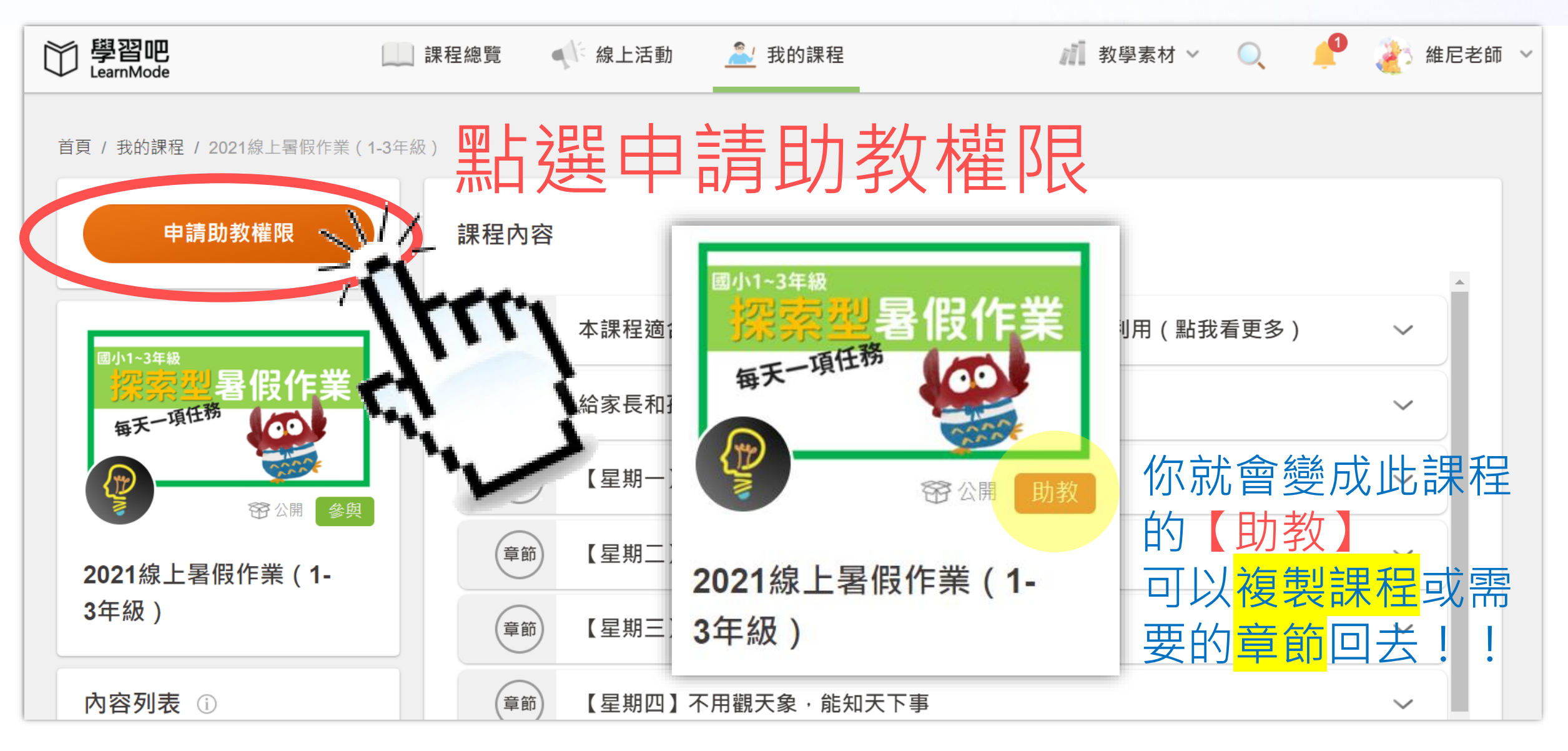

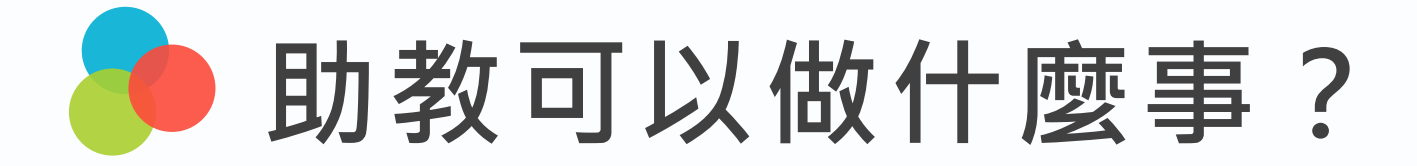

直接指派學生 到課堂中學習 並且可以檢視自己的 [群組內學生]在 官方課程的學習表現

可針對需要的章節 或教學素材進行複製 到自己原先或是新建 立的課程中

#### 群組學生,可透過[成員管理]匯入校務行政資料

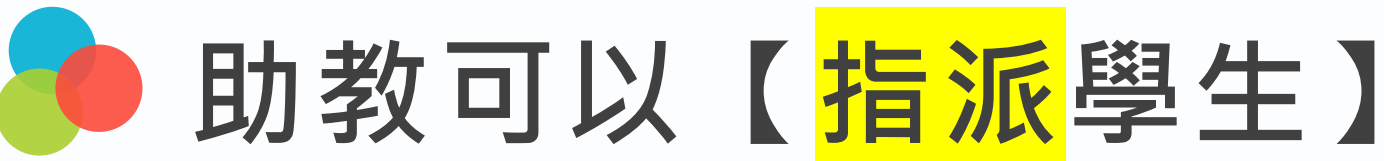

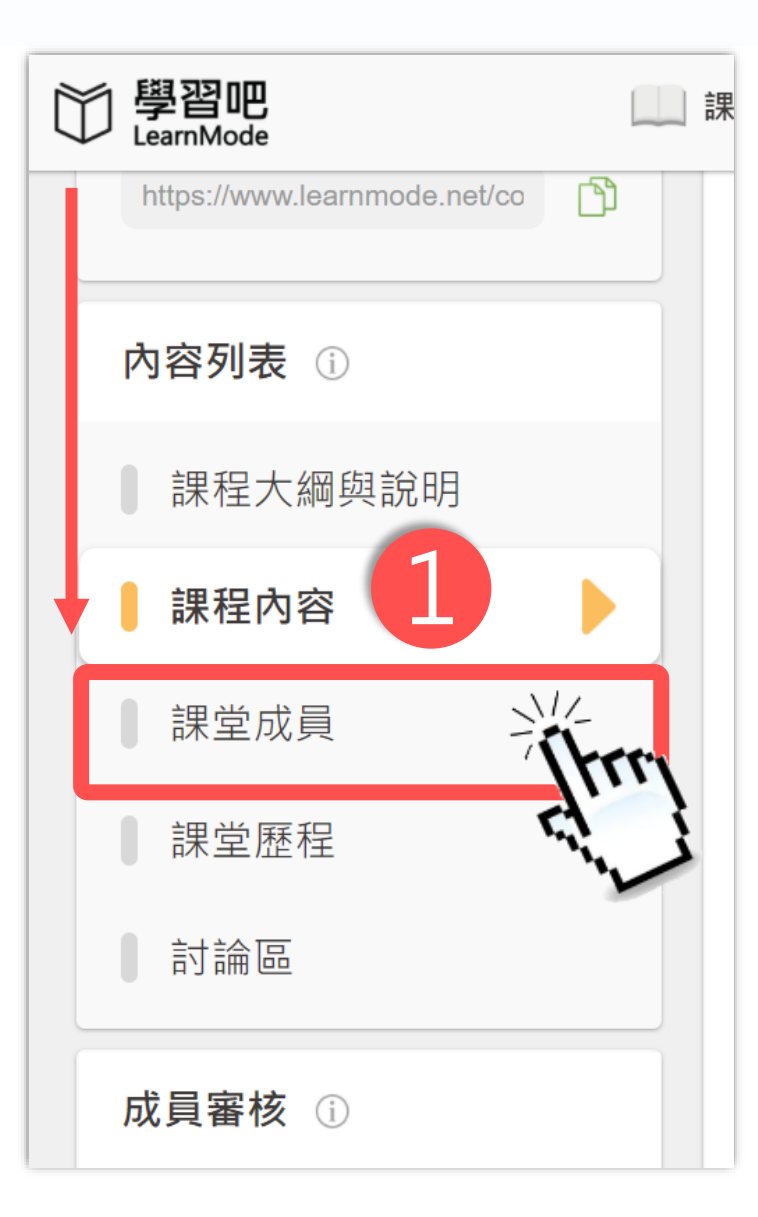

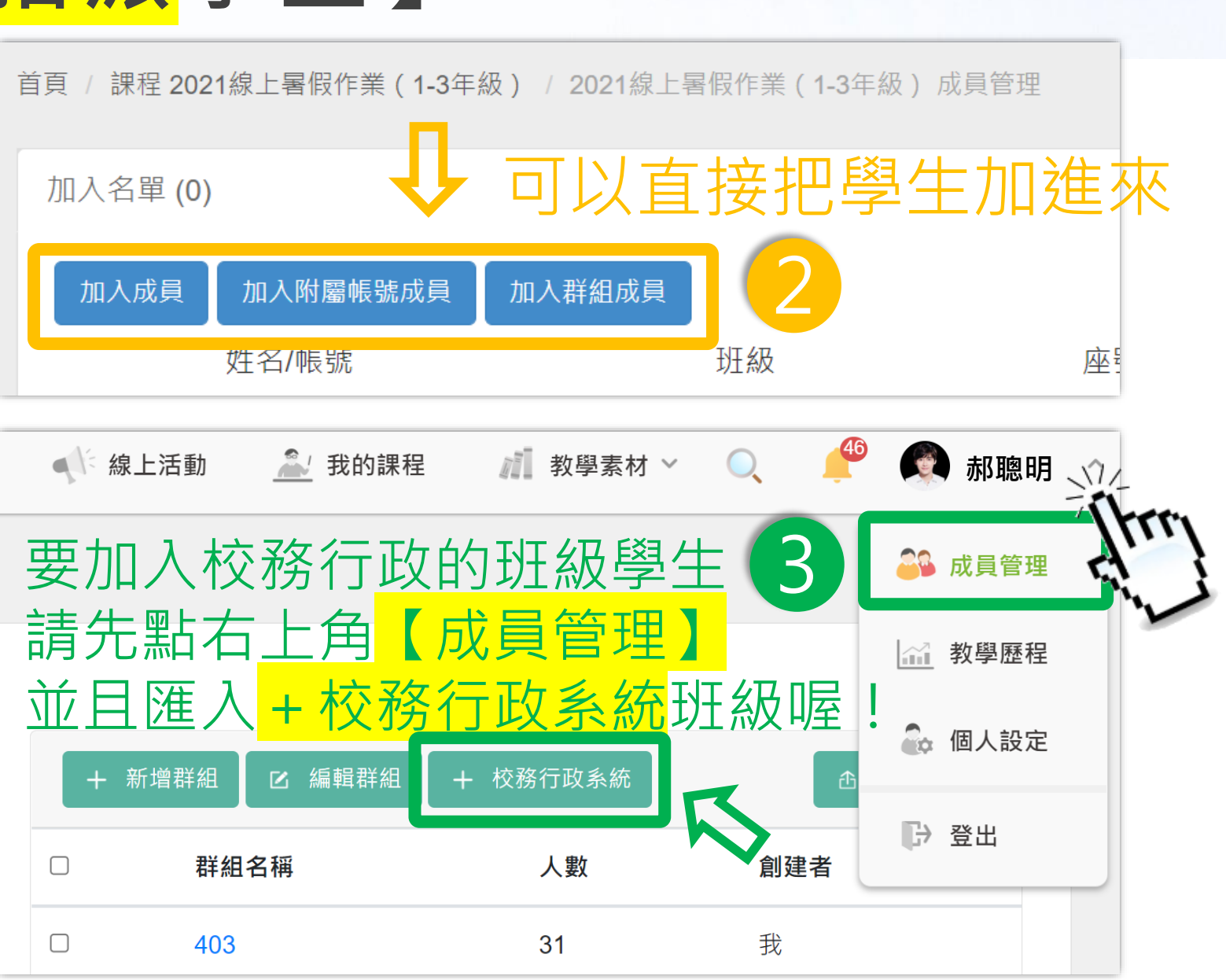

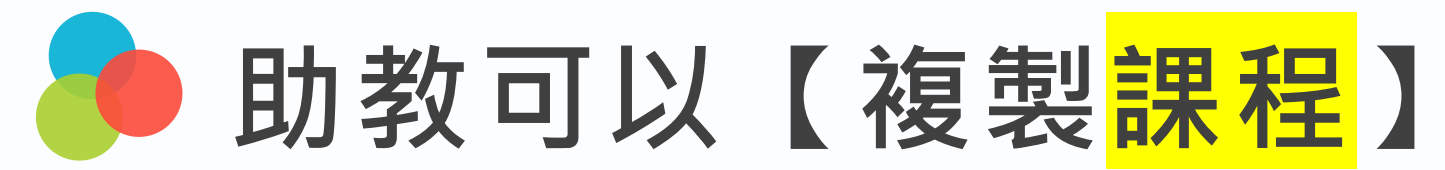

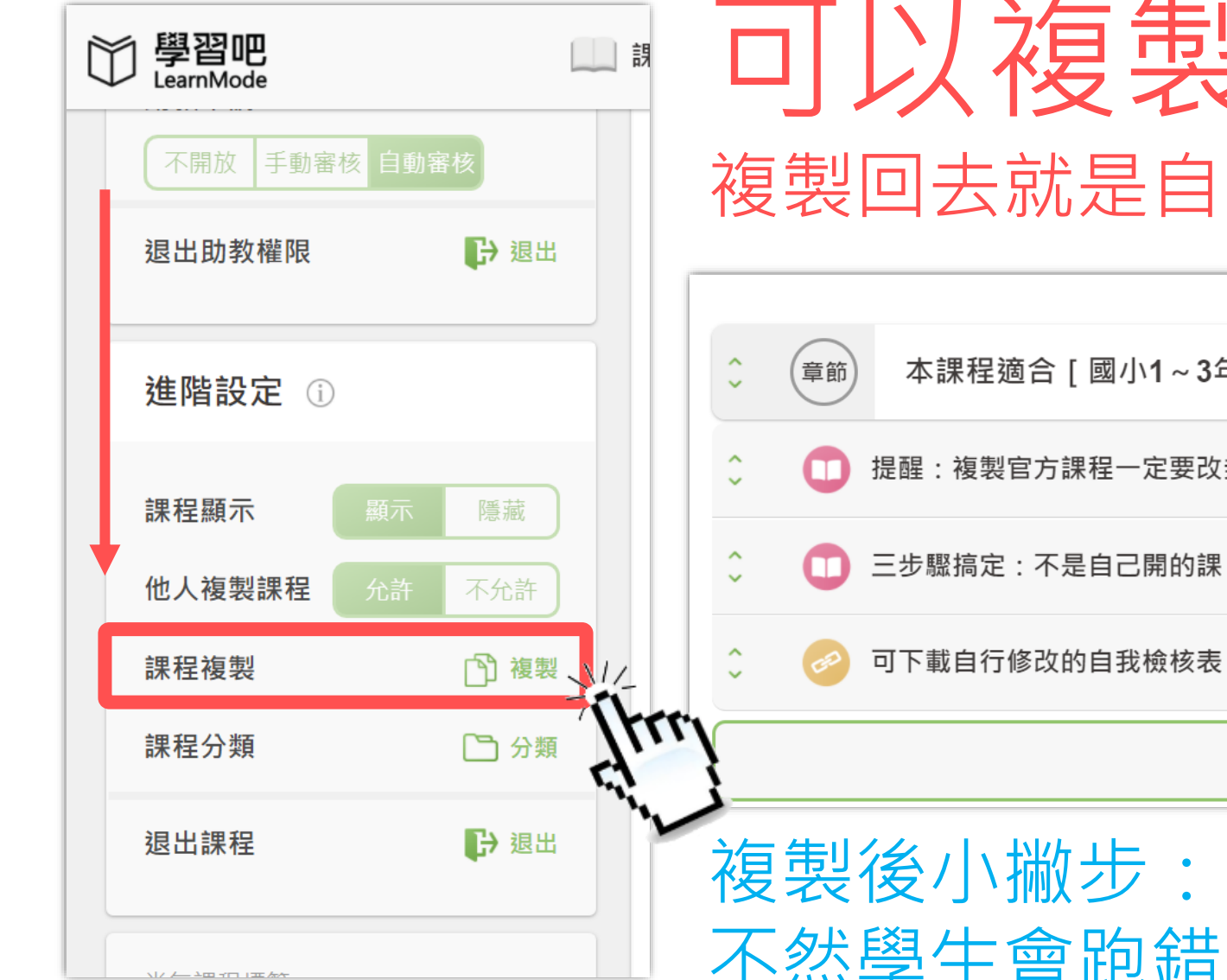

## **可以複製整個課程** 複製回去就是自己的,可以增增減減

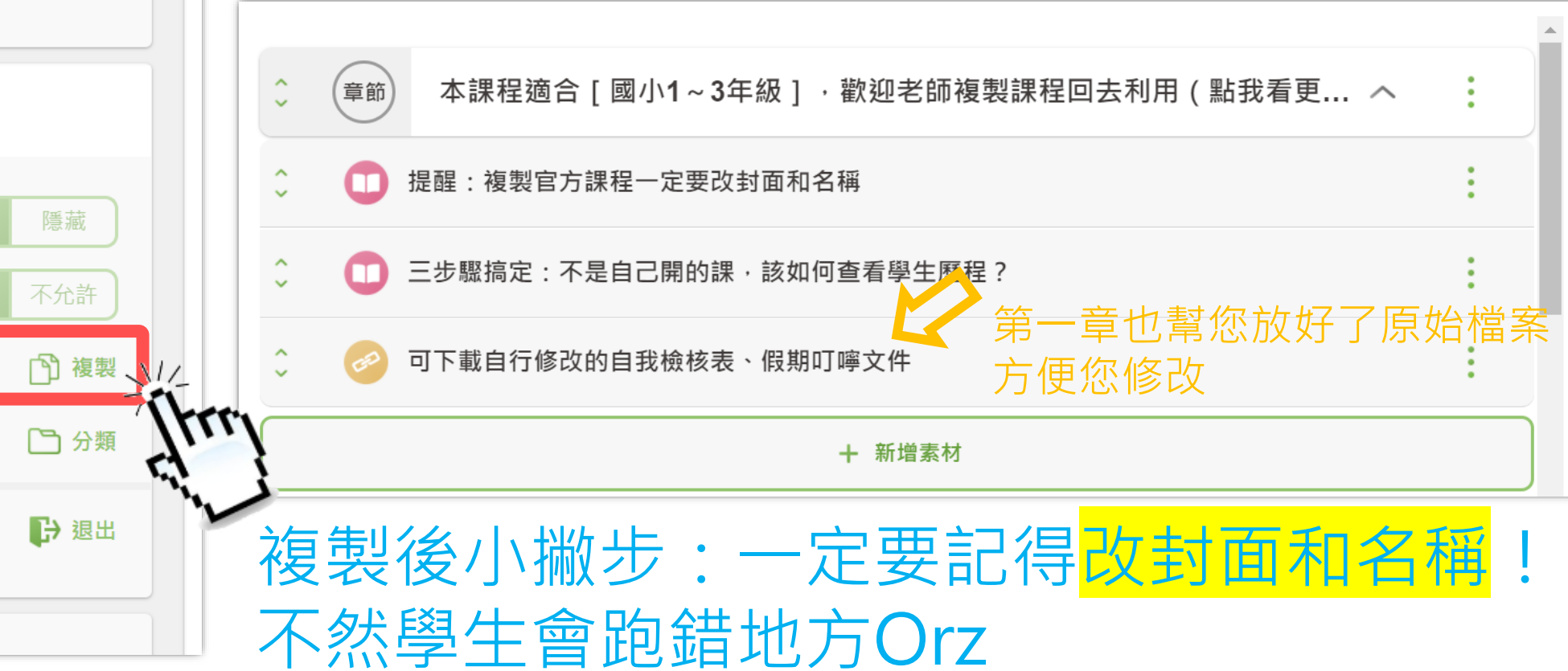

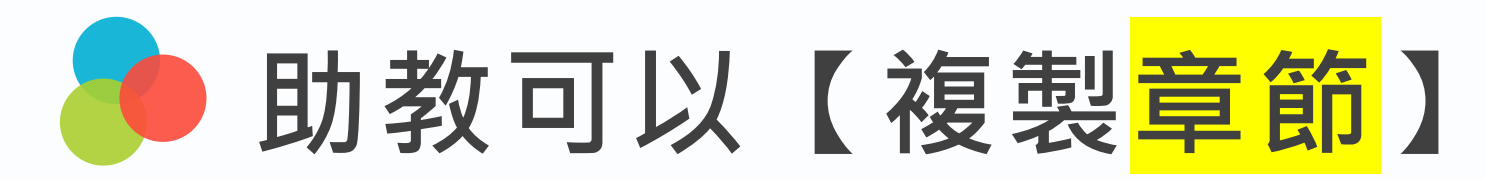

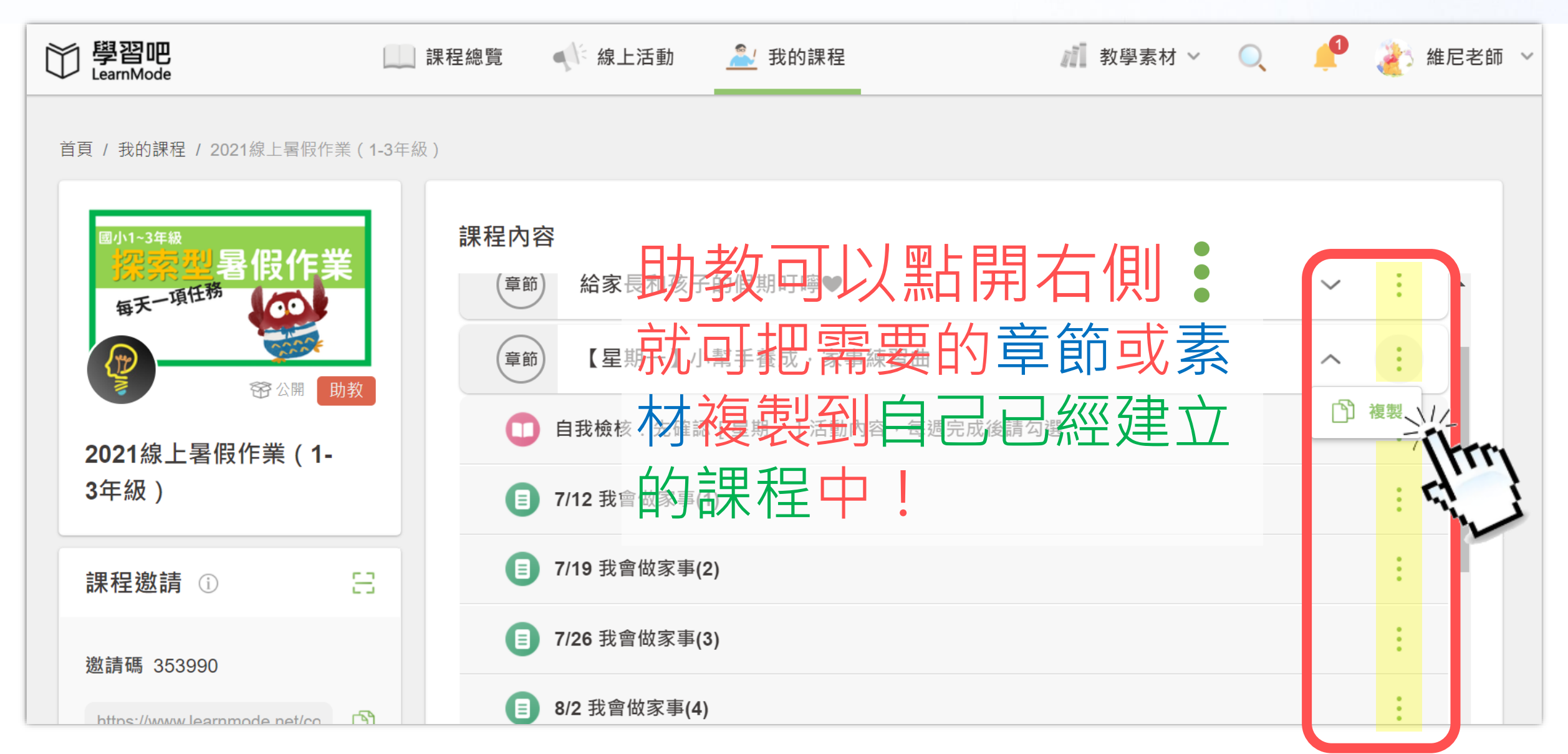

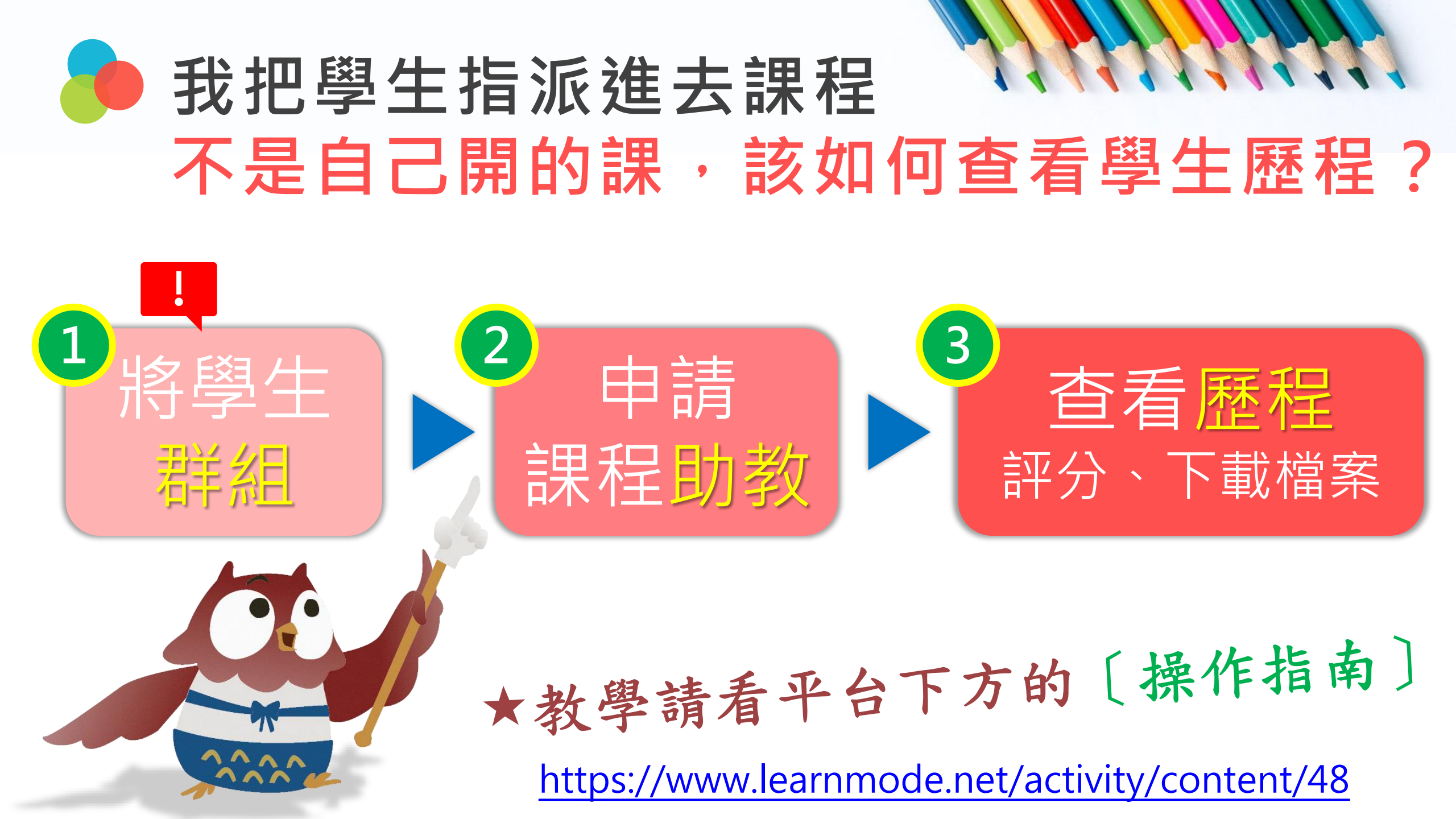

## 讓我們一起 將今年夏天成為 Summer Loss 最小的一年

學習吧暑假作業 / 自主學習專區 : **回了了近** https://www.learnmode.net/course\_library/1078